# Fjerne papirstopp

Når det oppstår en papirstopp, viser skriveren meldingen 2xx Papirstopp og stopper utskriften. Når du har fjernet det fastkjørte utskriftsmaterialet, kan du åpne og lukke toppdekselet for å fortsette utskriften.

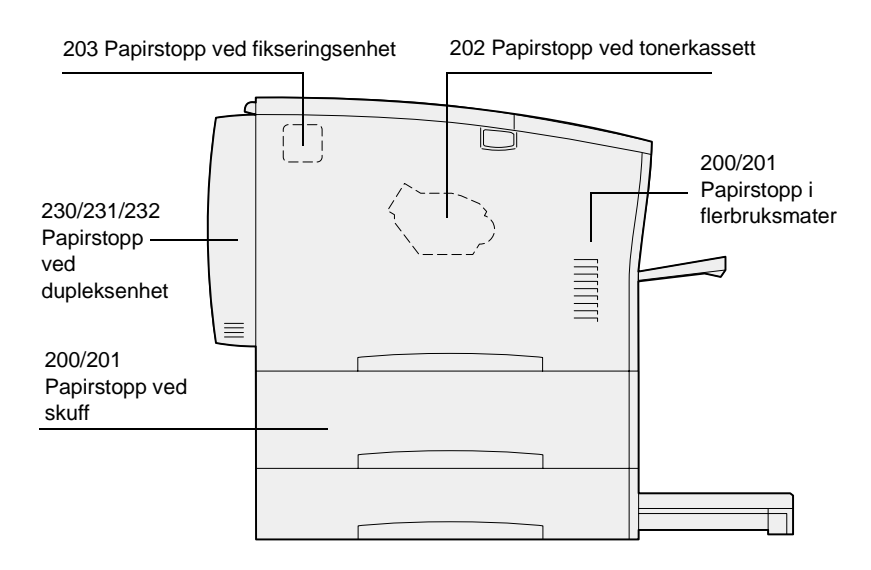

### Fjerne 200/201-papirstopp fra skuffen eller flerbruksmateren

Meldingen 200 Papirstopp kan vises hvis skriveren slås av mens en jobb er under utskrift.

Meldingen 201 Papirstopp vises hvis det er problemer med fremtrekkingen av papir fra skuffen eller fra flerbruksmateren.

#### Fjerne papirstopp fra skuffen

Papiret kan kjøre seg fast i eller bak skuffen. Slik fjerner du det fastkjørte utskriftsmaterialet:

1 Trekk ut skuffen du bruker til den aktuelle utskriftsjobben, og ta av skuffedekselet.

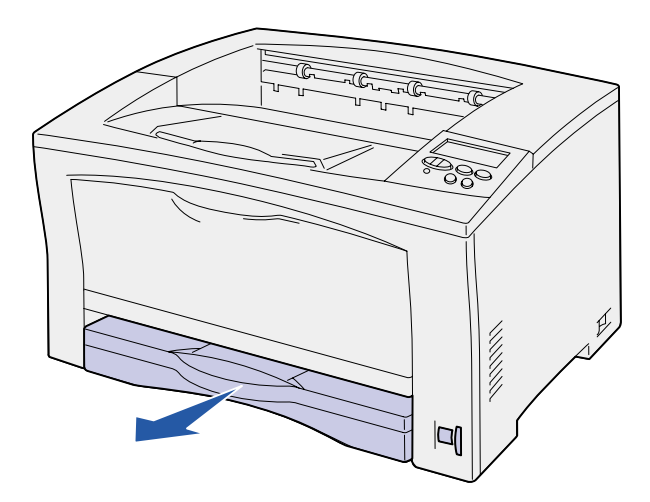

- 2 Hvis det er fastkjørt utskriftsmateriale i skuffen, tar du det ut.
- 3 Se etter eventuelt fastkjørt utskriftsmateriale inni skuffen og fjern det.

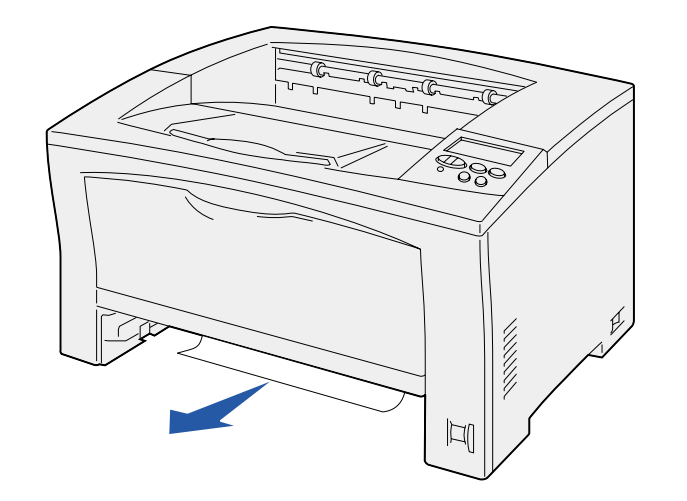

4 Sett dekselet på igjen, og skuffen tilbake på plass. 5 Åpne og lukk toppdekselet for å fjerne meldingen.

## Fjerne papirstopp fra flerbruksmateren

1 Åpne flerbruksmateren og fjern eventuelt fastkjørt utskriftsmateriale.

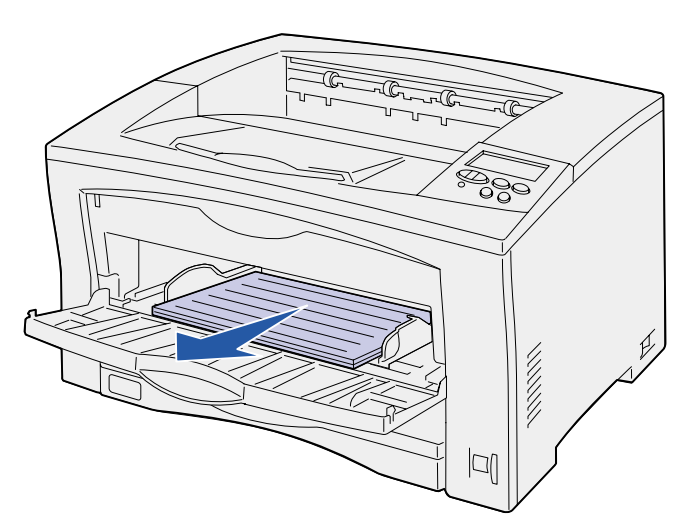

2 Hvis det er fastkjørt utskriftsmateriale inni flerbruksmateren, tar du det ut.

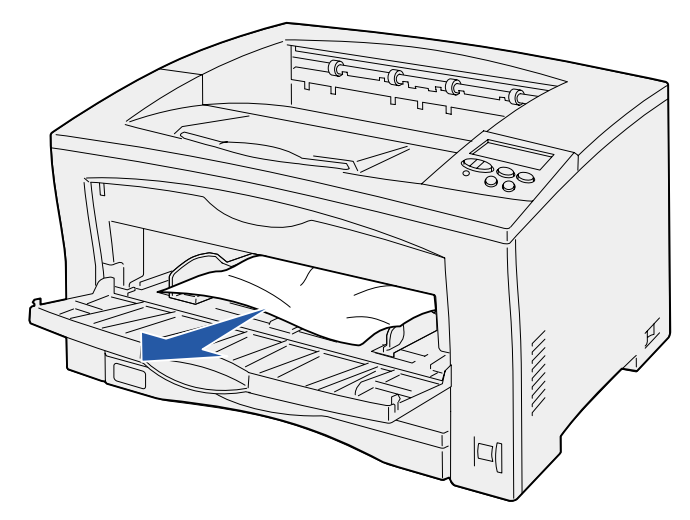

3 Åpne og lukk toppdekselet for å fjerne meldingen.

#### Fjerne 202-papirstopp fra tonerkassetten

Meldingen 202 Papirstopp vises hvis utskriftsmaterialet har kjørt seg fast mellom skuffen og fikseringsenheten.

Slik fjerner du det fastkjørte utskriftsmaterialet:

- 1 Ta ut alt papir fra utskuffen.
- 2 Trykk inn utløserknappen på venstre side av skriveren for å åpne toppdekselet.

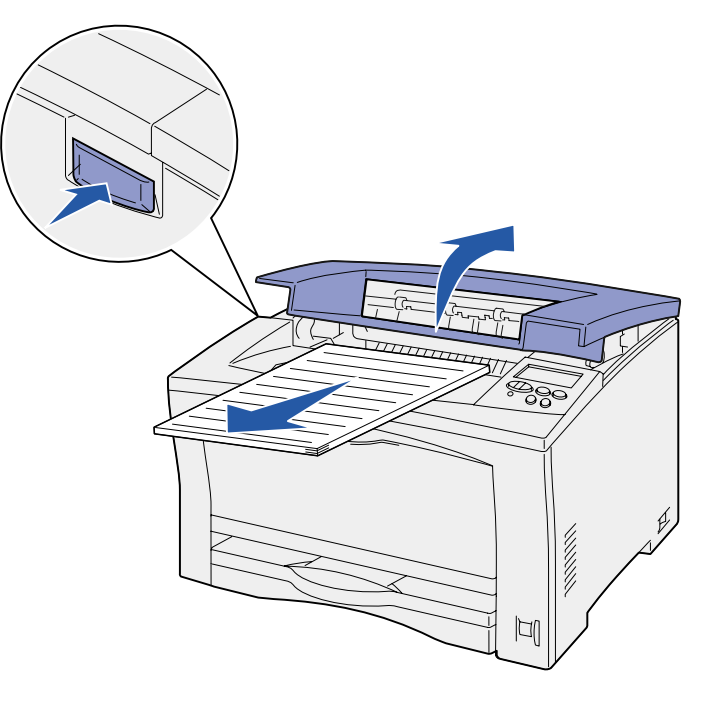

#### 3 Ta ut tonerkassetten og sett den til side.

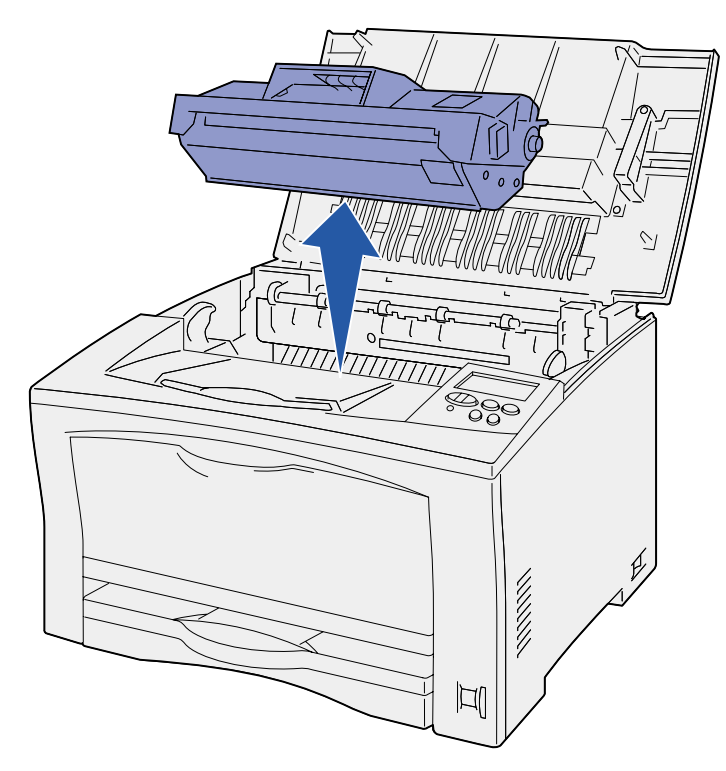

4 Åpne hendelen for papirføreren ved tonerkassetten, og fjern eventuelt fastkjørt utskriftsmateriale.

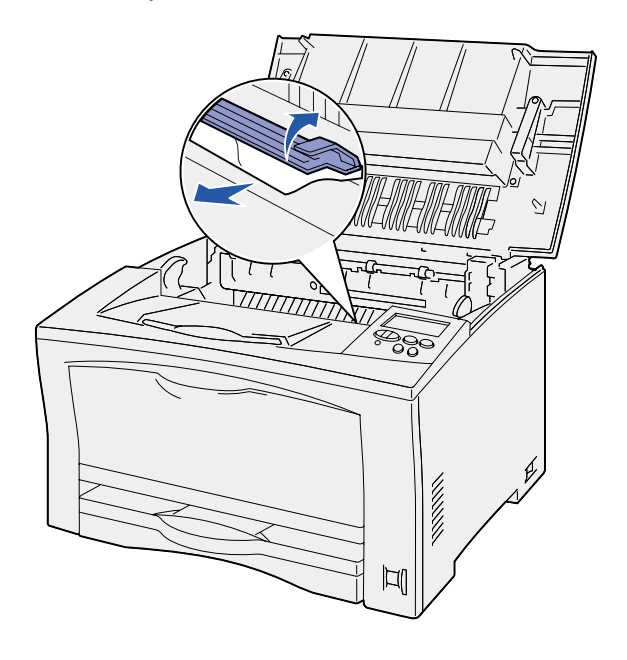

- 5 Lukk hendelen for papirføreren ved tonerkassetten.
- 6 Sett tonerkassetten tilbake på plass.
- 7 Lukk toppdekselet for å fjerne meldingen.

#### Fjerne 203-papirstopp fra fikseringsenheten

Meldingen 203 Papirstopp vises hvis utskriftsmaterialet har kjørt seg fast i fikseringsenheten.

Slik fjerner du det fastkjørte utskriftsmaterialet:

- 1 Ta ut alt papir fra utskuffen.
- 2 Trykk inn utløserknappen på venstre side av skriveren for å åpne toppdekselet.

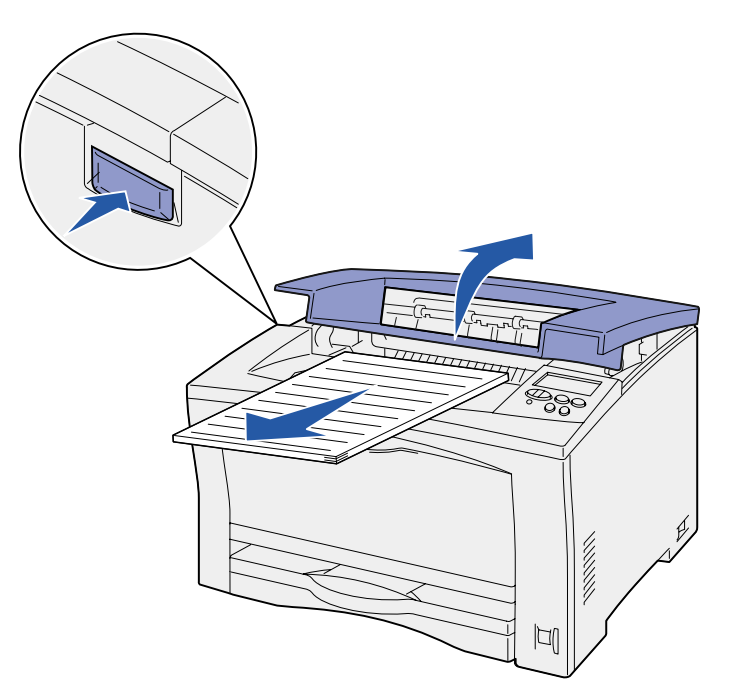

FORSIKTIG! Fikseringsenheten kan være varm. La den avkjøle seg før du fortsetter.

3 Løft opp papirføreren ved fikseringsenheten, og fjern eventuelt fastkjørt utskriftsmateriale.

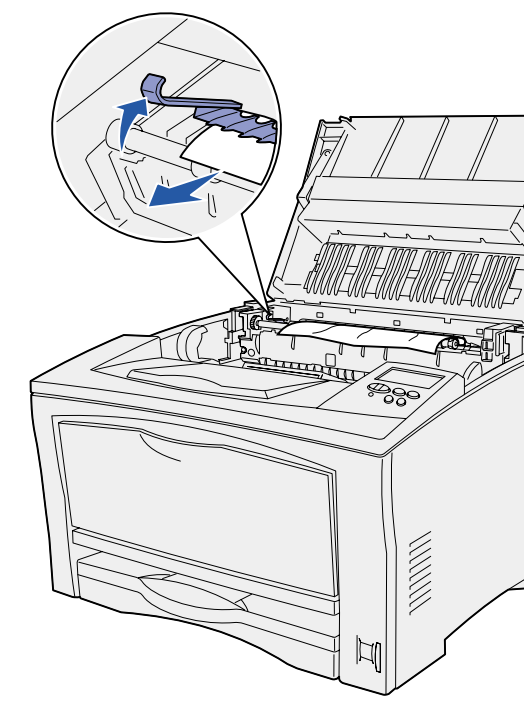

4 Senk papirføreren ved fikseringsenheten tilbake. 5 Lukk toppdekselet for å fjerne meldingen.

### Fjerne 230/231/232-papirstopp fra dupleksenheten

Meldingen 230 Papirstopp vises når utskriftsmaterialet kjører seg fast ved toppen av fikseringsenheten før det går gjennom dupleksenhetens øvre deksel, eller når det kjører seg fast i dupleksenhetens øvre deksel.

Meldingen 231 Papirstopp vises når utskriftsmaterialet har gått gjennom dupleksenhetens øvre deksel og kjører seg fast i dupleksenhetens nedre deksel.

Meldingen 232 Papirstopp vises når utskriftsmaterialet har gått gjennom dupleksenehetens nedre deksel og kjørt seg fast under tonerkassetten.

Slik fjerner du det fastkjørte utskriftsmaterialet:

1 Fjern eventuelt utskriftsmateriale fra toppen av fikseringsenheten.

(Se "Fjerne 203-papirstopp fra fikseringsenheten" hvis du trenger hjelp.)

- 2 Åpne dupleksenhetens øvre deksel.
- 3 Fjern eventuelt fastkjørt utskriftsmateriale.

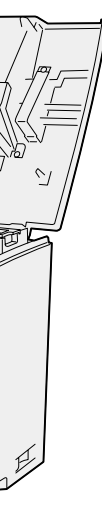

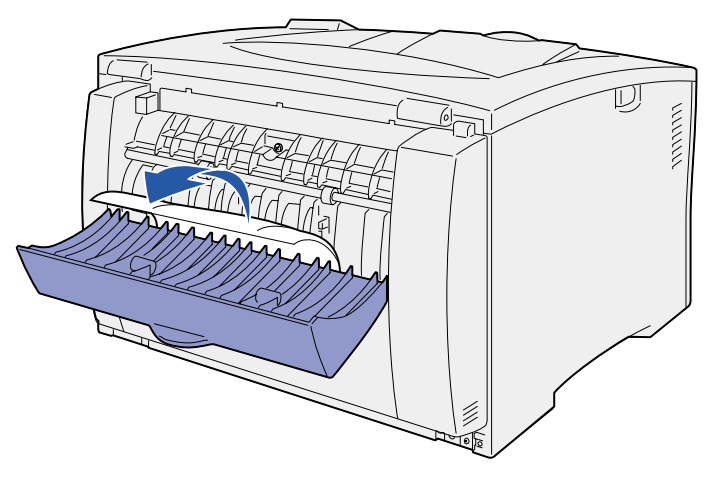

- 4 Lukk dupleksenhetens øvre deksel.
- 5 Åpne dupleksenhetens nedre deksel.
- 6 Fjern eventuelt fastkjørt utskriftsmateriale.

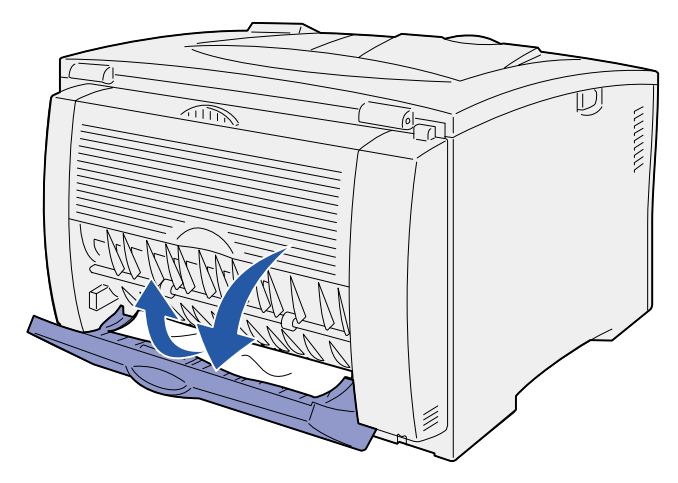

- 7 Lukk dupleksenhetens nedre deksel.
- 8 Ta ut tonerkassetten og fjern eventuelt fastkjørt utsriftsmateriale.

(Se "Fjerne 202-papirstopp fra tonerkassetten" hvis du trenger hjelp.)

- 9 Sett tonerkassetten tilbake på plass.
- 10 Lukk toppdekselet for å fjerne meldingen.